## Программирование авансового платежа ОРИОН-100Ф

## Программирование авансового платежа (сертификата)

Программирование выполняется в подрежиме -2- (ВЫБОР 4) следующим образом:

1. Войти в подрежим программирования кодов товаров (услуг).

2. Ввести код товара (услуги) от 0 до 749.

3. Нажать клавишу «Итог», на индикаторе отобразится информация в виде:

0\_\_\_0.00.

4. По клавише «Внесение» вводится количество сертификатов для отслеживания остатков (при необходимости). На индикаторе отобразится: \_\_\_\_ XXX и символ ±, где XXX- имеющееся в наличии количество товара, ± – запрос ввода количества товара. При помощи цифровой клавиатуры ввести количество товара и нажать клавишу «Итог». На индикаторе появится: 0 \_\_\_\_ 0.00.

5. По клавише **«Товар»** вводится наименование. На индикаторе отобразится: **Н.**\_\_\_ – запрос на ввод наименования товара.

6. Пользуясь цифровой клавиатурой ввести наименование (например: ABAHC, СЕРТИФИКАТ 100) посредством набора кодов символов. Программирование наименования товаров (услуг) осуществляется с помощью специальной кодовой таблицы символов (см. Таблицу 5 Руководства по эксплуатации или распечатать на чековой ленте). Для распечатки данной таблицы нужно нажать клавишу «**3 отд.**».

По окончании программирования названия при нажатии на клавишу «Пр. итог» происходит распечатка введенного наименования товара. Для завершения нажать «Итог».

7. По клавише « • » вводится штрих-код. На индикаторе отобразится запрограммированный ранее штрих-код товара или все тире при его отсутствии. Ввести при помощи цифровой клавиатуры штрих-код товара (максимум 13 разрядов).

Для штрих-кода в формате EAN ввести 13 символов в формате 99XXXXXXXXXXX Нажать клавишу «Итог» для завершения операции.

8. По клавише «**Пр. итог**» ввести фиксированную цену авансового платежа и номер отдела. Нажать клавишу «**Итог**». КСА распечатает все параметры запрограммированного товара.

9. Для выхода из подрежима нажать клавишу «Режим».

Для распечатки всех запрограммированных кодов товаров (услуг) нажать клавишу «Товар».

При реализации сертификата используется обычная функция оформления продажи по коду товара. Т.е. вводится цифровой код товара и нажимается клавиша **КОД/ТОВ** (или считывается штрих-код сертификата), выбирается тип оплаты и закрывается чек. При оформлении нескольких одинаковых сертификатов можно применить функцию умножения.

| ~~~~~~~~~~~~~~~~~~~~~~~~~~~~~~~~~~~~~~~ | ~~~~~~  |                                   |
|-----------------------------------------|---------|-----------------------------------|
| * ПЛАТЕЖНЫЙ *                           |         |                                   |
| * ДОКУМЕНТ *                            |         |                                   |
| ЧЕК ПРОДАЖИ                             |         |                                   |
| КТ                                      | 11      | - код товара                      |
| СЕРТИФИКА                               | Г 100   | - наименование авансового платежа |
| OT1A                                    | *100.00 | - номер отдела и сумма платежа    |
| ИТОГ                                    | *100.00 | - итог по чеку                    |
| НАЛИЧНЫЕ                                |         | - вид оплаты                      |
|                                         | *10.00  | - сумма оплаты                    |

## Программирование и использование типа оплаты авансовый платёж (Сертификат).

В КСА допускается использование до 3 видов безналичной оплаты.

По умолчанию наименования видов безналичной оплаты запрограммированы как «ЭЛЕКТРОН. КАРТА», «ОПЛАТА КРЕДИТОМ», «ОПЛ.СЕРТИФИКАТОМ».

Для программирования наименований видов безналичной оплаты необходимо:

- выбрать подрежим «-11-» в режиме программирования (ВЫБОР 4);
- для подтверждения нажать клавишу «Итог»;

• на индикаторе отобразится: **«-11-БН1** », где: «БН1» - номер вида безналичной оплаты;

• выбрать с помощью цифровых клавиш номер «3»;

• для изменения наименования безналичной оплаты нажать клавишу «Пр. итог»;

- на индикаторе отобразится: «01 H.XX»;
- ввести наименование до 16 знаков, используя коды символов (см. выше);

• для завершения ввода нажать клавишу «Итог», на печать выводятся сведения по всем видам безналичной \_\_\_\_\_\_ оплаты.

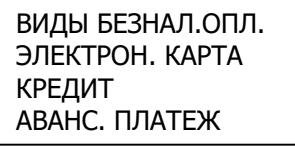

Для инициализации настроек по умолчанию:

- нажать клавишу «Настройка»;
- на печать выводится сообщение «КЛ. ИТОГ-ПРОДОЛ.»;
- для завершения операции нажмите клавишу «Итог».
- Для выхода из подрежима нажать клавишу «Режим».

Для оформления чека одним из видов авансового платежа:

- оформить продажу (услугу);
- нажать клавишу «Настройка».
- На индикаторе отобразится: **«БЕЗНАЛ\* -»**, где **«-»** вид оплаты.

• выбрать при помощи клавиши «З» необходимый вид оплаты, после чего чек закроется автоматически.

| * ПЛАТЕЖНЫЙ * |         |                                |
|---------------|---------|--------------------------------|
| * ДОКУМЕНТ *  |         |                                |
| ЧЕК ПРОДАЖИ   |         |                                |
| OT1A          | *100.00 | - номер отдела и сумма продажи |
| ИТОГ          | *100.00 | - итог по чеку                 |
| АВАНС. ПЛАТЕЖ |         | - вид оплаты                   |
| *10.00        |         | - сумма оплаты                 |